# MÓDULO CONVERSOR SERIAL – ETHERNET

## MÓDULO CONVERSOR SERIAL – ETHERNET

**MODELO NETBOX** 

## Modelo NETBOX

Manual de Instruções Revisão 10.06

| Índice                                                                                       |          |
|----------------------------------------------------------------------------------------------|----------|
| <b>Capítulo 1</b><br>Introdução<br>Aplicação<br>Retirando o MÓDULO da embalagem              | 5<br>5   |
| <b>Capítulo 2</b><br>Instalação<br>Instalação                                                | 7        |
| Capítulo 3<br>Cuidados e manutenção<br>Cuidados com o equipamento<br>Especificações Técnicas | 13<br>13 |
| <b>Anexos</b><br>Termo de garantia                                                           | 14       |

# Manual de Instruções

# Capítulo 1

## Introdução

## Aplicação

O módulo conversor Serial-Ethernet destina-se a aplicações onde é necessário o monitoramento de equipamentos, convertendo qualquer saída serial RS-232 para Ethernet. Permite trabalhar com protocolo TCP, UDP e HTTP. É facilmente configurável tanto pelo canal serial ou pelo canal Ethernet através da utilização de um browser qualquer

## Retirando o módulo da embalagem

Verifique se a caixa do módulo contém os itens abaixo relacionados em boas condições:

- Módulo conversor Serial-Ethernet.
- Fonte de alimentação de 12 v.
- Manual de instruções.

Caso houver algum dano visível em qualquer dos itens acima relacionados notifique o revendedor ou a transportadora imediatamente.

## **Observações:**

- O módulo deve ser armazenado ou transportado em sua embalagem.
- Guarde a literatura impressa para referência.

# Capítulo 2

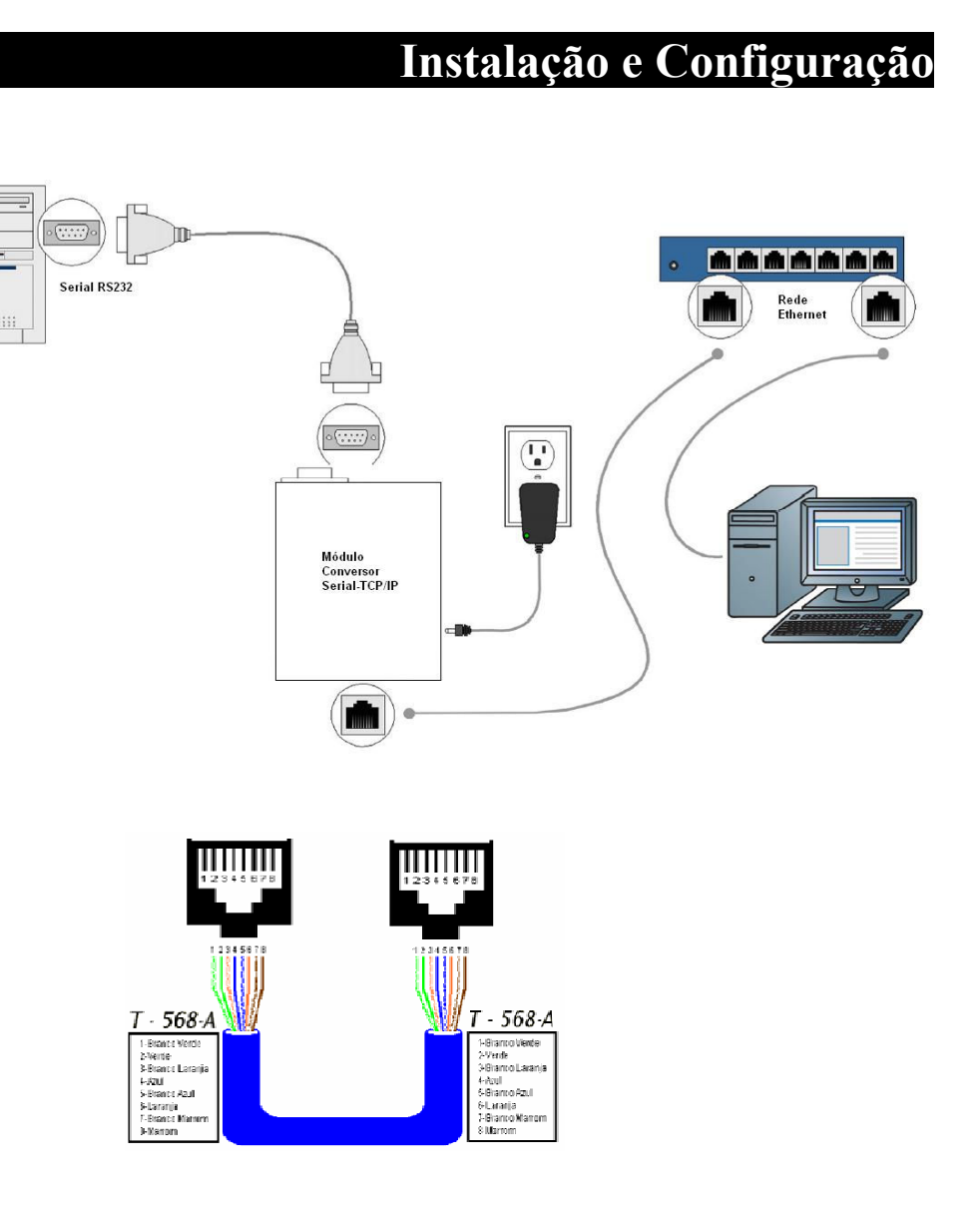

#### <u>Instalação</u>

### Instalação de hardware

- 1) Conecte o módulo no HUB ou PC usando um cabo de rede
- 2) Conecte o módulo na entrada serial usando um cabo serial RS232;
- 3) Conecte o cabo de alimentação do adaptador de 12 v.

## Configuração via Browser

- 1) Abra o browser no seu PC e digite: **192.168.0.95:8246**, este é o valor original de fábrica ;
- 2) O seu PC deve ter um endereço de IP começando com estes números: "192.168.0.xxx"
- **3)** Para entrar na tela de configuração, serão requisitados os seguintes dados:
  - Login: admin

Senha: willtech100

| Endereço MAC:      | 00:04:A3:00:00:00   |
|--------------------|---------------------|
| Host Name:         | SYSTEM              |
|                    | 🗌 Habilita DHCP     |
| indereço IP :      | 192.168.0.95        |
| Gateway:           | 192.168.0.1         |
| Subnet Mask:       | 255.255.255.0       |
| ONS Primário DNS:  | 200.204.0.10        |
| ONS Secundário:    | 0.0.0.0             |
|                    | 🗹 Habilita Server   |
| Endereço Server :  | 192.168.0.100       |
| Endereço Porta :   | 01001               |
| Baud Rate serial : | 115200,8,N,1        |
|                    | Salvar configuração |

## Configuração via Hyperterminal:

Outra maneira de configurar o módulo, é utilizando o Hyperterminal do Windows, configurado em 19200,8,N,1.

Com um cabo serial com conector DB9 fêmea nos dois lados e ligados conforme tabela abaixo :

| Pinagem DB9 do módulo | Pinagem DB9 do PC |
|-----------------------|-------------------|
| 2 - RX                | 3 - TX            |
| 3 – TX                | 2 - RX            |
| 5 - GND               | 5 - GND           |

Siga a seguinte seqüência:

Mantenha acionado o botão "Reset" pressionado por dois segundos, ligue o módulo e após os dois segundos solte o botão.

Após soltar a tecla, será mostrado a tela abaixo:

Configuração de TCP/IP e Serial (V vv.vv, mmm dd aaaa)

| 1: Nro MAC :                 | XX:XX:XX:XX:XX:XX      |
|------------------------------|------------------------|
| 2: Trocar endereço IP:       | 192.168.0.95           |
| 3: Trocar endereço Gateway:  | 192.168.0.1            |
| 4: Trocar mascara Subnet:    | 255.255.255.0          |
| 5: Trocar DNS primário:      | 0.0.0.0                |
| 6: Trocar DNS secundário:    | 0.0.0.0                |
| C: Client ou Server:         | Client                 |
| 7: Trocar endereco Server:   | 192.168.0.253          |
| 8: Liga DHCP:                | DHCP está Desabilitado |
| P: Troca de número de porta: | 2009                   |
| R: Troca de baud rate:       | 115200                 |
| N: Troca de paridade:        | Ν                      |
| S: Troca de stop bits:       | 1                      |
| B: Troca nro de bits:        | 8                      |
| 0: Salva & Sai.              |                        |

#### <u>Instalação</u>

v = número da revisão de software
m = mês da compilação do software
d = dia da compilação do software
a = ano da compilação do software

### MAC Address : Programado em Fábrica.

Assinala o endereço de hardware do módulo. Este valor é programado na fábrica e não poderá ser modificado.

IP Local: Determinar o endereço IP do Módulo.

O Módulo Ethernet sai por default de fábrica com IP Local configurado em 192.168.0.95 e com Máscara de Rede 255.255.255.0. A configuração de IP pode ser possível de duas formas. A primeira é obtendo o endereço IP automaticamente via DHCP, desta forma o Módulo receberá do servidor um Endereço IP a cada conexão. A outra forma é estabelecendo o endereço IP de forma fixa na qual passará a ser reconhecido na rede. É necessário certificar-se de que o IP utilizado é um IP válido, para isto é bom conhecer um pouco mais das classes de endereços IP. Como podemos ver na tabela abaixo, alguns valores são reservados a objetivos especiais.

Classes Faixa de Endereços A 0.1.0.0 a 126.0.0.0 B 128.0.0.0 a 191.255.0.0 C 192.0.1.0 a 223.255.255.0 D 224.0.0.0 a 239.255.255.255 E 240.0.0.0 a 247.255.255.255

**IMPORTANTE:** Lembramos que por Default de fábrica com o Número IP configurado em 192.168.0.95 e Máscara de Rede 255.255.255.0. Certifique-se que na rede não existam equipamentos com o mesmo Endereço IP. Porta : Valor da porta local do Módulo.

Será a porta que o Módulo abrirá para comunicar-se com a rede Ethernet. Recomenda-se utilizar valores de 1024 a 9999, pois de 0 a 1023 são portas reservadas para alguns serviços como HTTP, FTP, Telnet e outros. Quando a porta a ser configurada for com 4 dígitos, adicionar um numero"0" na frente. Ex: 1001, colocar 01001.

*IP Server:* Determina o IP remoto, este valor será o IP onde o Módulo tentará conectar quanto estiver no modo client.

## Gateway: Endereço de um Gateway caso exista na rede.

Se não houver um instalado, o valor deverá ser configurado como '0.0.0.0'. Também é necessário que os IP's Origem e Destino estejam na mesma rede local e que esteja utilizando a máscara adequada, por exemplo, um computador com IP 192.168.1.1 não poderá conectar-se a um computador com IP 192.168.2.1, se a máscara da rede for 255.255.255.0, pois o valor da máscara é comparado com o endereço IP, portanto embora conectados ao mesmo cabo eles não se comunicam.

## Subnet Mask: Valor da mascara de sub-rede.

Este determinará quais IP's estarão acessando a mesma sub-rede. Por exemplo, a máscara 255.255.0.0 permite utilizar os dois últimos octetos para controle dos IP's.

*Baud Rate:* Valor de velocidade de comunicação das portas serial. Valores válidos: 1200, 2400, 4800, 9600, 19200, 38400, 57600 ou 115200 Bits/segundo.

*Paridade*: Definir a existência de bit de paridade no byte de comunicação. Valores válidos: Par, Impar, Nenhum

*Stop Bits:* número de stop bits em cada byte transmitido. Valores válidos: 1 ou 2. *Número de bit:* Define o número de bits na palavra de comunicação Valores válidos: 7 ou 8

## Cuidados e Manutenção

## Tabela de valores originais

Para restaurar os valores originais de fábrica, basta manter acionado o botão (acesso pelo furo na tampa superior da caixa do módulo) ,ligar o módulo e manter acionado durante 4 segundos.

| IP Address       | 192.168.0.95               |
|------------------|----------------------------|
| Subnet Mask      | 255.255.255.0              |
| Gateway          | 192.168.0.1                |
| DNS              | 0.0.0.0                    |
| IP Server        | 192.168.0.253              |
| DHCP             | Desligado (não procura IP) |
| Client ou Server | Server                     |
| Porta            | 2009                       |
| Baudrate         | 115200                     |
| Databits         | 8                          |
| Parity           | None                       |
| Stop bit         | 1                          |
| Login            | admin                      |
| Password         | willtech100                |

#### Caracteristicas técnicas

| Descrição                        | Valores      |
|----------------------------------|--------------|
| Alimentação externa              | 6- 24Vdc     |
| Consumo                          | 140 mA (12V) |
| Capacidade de memória pagina web | 64Kbytes     |
| Compatibilidade Ethernet         | IEE802.3     |
| Compatibilidade de Rede          | 10/100Base-T |
|                                  |              |
|                                  |              |

| CERTIFICADO DE GARANTIA                       |              |  |
|-----------------------------------------------|--------------|--|
| NOME:                                         |              |  |
| CIDADE:<br>email:                             | ESTADO:      |  |
| EQUIPAMENTO: Módulo conversor Serial-TCP / IP |              |  |
| MODELO: NETBOX                                | N° DE SÉRIE: |  |
| NOTA FISCAL:                                  | DATA://      |  |

#### **TERMO DE GARANTIA**

A WILLTECH EQUIP. E SOLUÇÕES assegura ao proprietário deste equipamento a garantia contra defeito de fabricação que nele venha a se apresentar pelo prazo de 12(doze) meses (balcão), contado a partir da data de emissão da nota fiscal de venda. A garantia é concedida ao equipamento que for entregue na assistência técnica da WILLTECH EQUIP. E SOLUÇÕES, distribuidor, revenda ou assistência técnica autorizada, acondicionado em sua embalagem original ou equivalente, juntamente com o certificado de garantia devidamente preenchido e a cópia da Nota Fiscal do referido produto.

A WILLTECH EQUIP. E SOLUÇÕES restringe sua responsabilidade unicamente ao conserto ou substituição das peças defeituosas gratuitamente durante a vigência desta garantia. A garantia se tornará inválida se este equipamento sofrer danos resultantes de:

- Uso inadequado;
- Violação, modificações, trocas de peças, ajuste ou conserto por pessoal não autorizado;
- Instalação/Manutenção inadequada realizada pelo cliente;
- Transporte inadequado realizado pelo cliente;

Todas as despesas de Frete e Seguro são responsabilidade do cliente.

Os acessórios que acompanham o MÓDULO NETBOX são garantidos pela WILLTECH EQUIP. E SOLUÇÕES contra defeitos de fabricação durante 3 meses a partir da emissão da nota fiscal de venda do equipamento.

As informações contidas neste manual com relação à instalação, utilização e cuidados com os acessórios devem ser cumpridas. O não cumprimento das disposições descritas neste manual anula a garantia dos acessórios.